# Comparison & Ex-Ante - Convert to Holding

Last Modified on 05/08/2024 3:40 pm BST

This article is a continuation of Comparison & Ex-Ante Report

Once you have created your Comparison & Ex-Ante report and it has been marked as complete, you can convert the research into Holdings.

### Click Convert to Holding

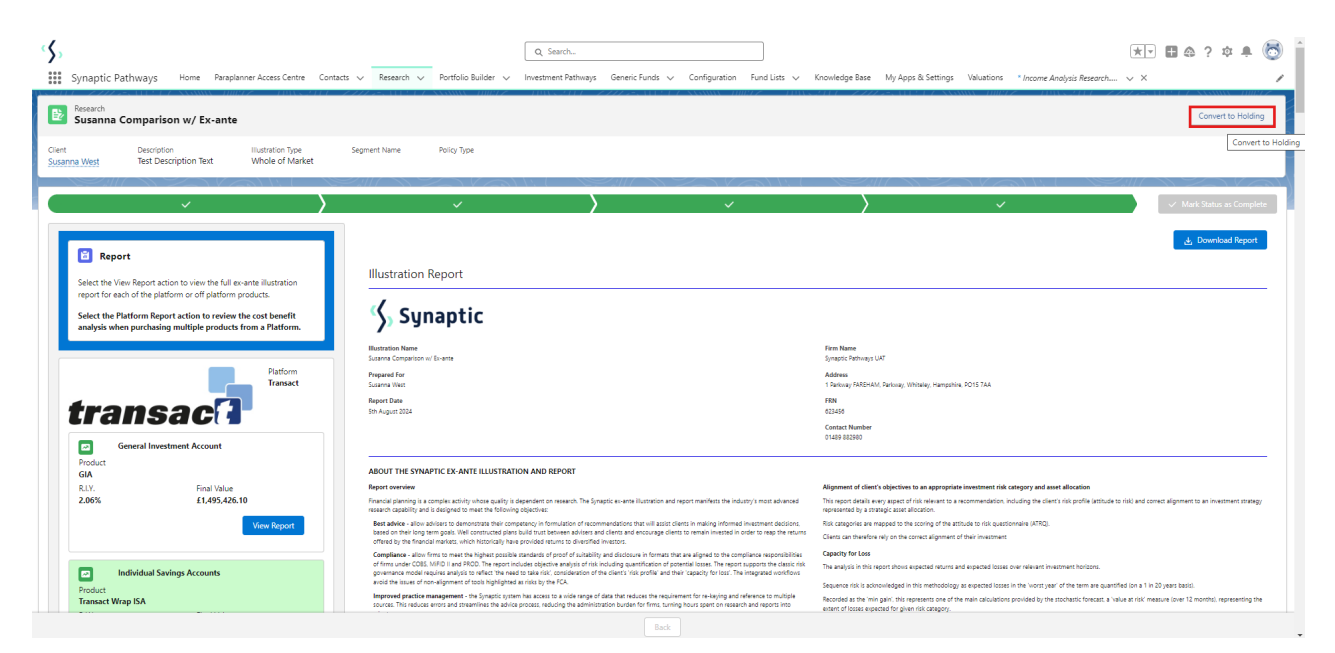

A pop-up will appear with a list of products you have recommended:

| Research<br>Susanna Comparison w/ Ex-ante                                                                                                    |                                                                                                    | Convert to Holding                                                                                                    |
|----------------------------------------------------------------------------------------------------|----------------------------------------------------------------------------------------------------|----------------------------------------------------------------------------------------------------|
| Client Description Illustration Type<br>Susanna West Test Description Text Whole of Market                                                                                                    | Segment Name Policy Type                                                                                                    |                                                                                                    |
| ~                                                                                                    | · · · ·                                                                                                    | V Mark Statu es Complete                                                                                                    |
| Report                                                                                                    | Convert To Holding                                                                                                    | 📩 Domkad Report                                                                                                    |
| Select the View Report action to view the full example intrastation<br>report the each of the platform or of platform products.<br>Select the Platform Report actions to review the cost benefit<br>analysis when purchasing multiple products from a Platform. | GIA<br>Reinization Nom (+) GIA<br>Terrinated Water ISA                                                                                                    |                                                                                                    |
| transaca Pattorn                                                                                                    | Sama Barra Conga<br>Anna Maria<br>Sama Maria<br>Report Dan<br>Sin Agua 2014                                                                                                    | many, hampine 2013 144<br>Cancel Convert to Holding                                                                                                    |
| General Investment Account                                                                                                    | ABOUT THE SYMAPTIC EX-ANTE ILLUSTRATION AND REPORT                                                                                                    | 0148 20200                                                                                                    |
| R.I.Y. Final Value<br>2.06% £1,495,426.10                                                                                                    | Report overview<br>Financial planning is a complex activity whose quality is dependent on research. The Synaptic ex-anne illustration and report mechanism the industry's most<br>reason coupling and is depend to meet the following objectives:                                                                                                    | Alignment of client's objectives to an appropriate investment file company and anex allocation<br>This report scale area, append file investment procession including the client's risk profile justicular to fail) and conset alignment to an investment prolagy<br>represented by a strange care allocation. |
| View Report                                                                                                    | Best ables, allow ables to demonstrate that comparing in the multiple of accommodations that will assore classes in making informed investment<br>based on the flore type range build incommunal glace half on the types ablest and classes and encourage classes to remain invested in order to reag-<br>offered by the financial markets, which historically have provided natures to charactified investors.                                                                                                    | Raik categories are mapped to the scoring of the attrude to risk questionvalre (VTRQ).<br>Site means<br>Cleans can therefore way on the correct alignment of their investment                                                                                                    |
| Individual Savings Accounts                                                                                                    | Compliance - also time to mast the agreement process subsection of of clubelly and disclusion in formats that are aligned to the compliance way<br>firms under COSIS. MPD In and PLOID. The report induced beginner analysis of the including quantificant of potential less to<br>governance model require analysis to effect the meet to take ratic consideration of the divers' his profile and their capacity for test. The integrated<br>and diverse of non-alignment of tools highligness and its by the FLA. | onsance of Capacity on low<br>Strong The analysis in this report shows expected returns and expected losses over releases threatment horizons,<br>workflow<br>Source risks bioinveloced in this methodology as executed losses in the livers rear of the term are publicitied loss 3 in 20 years bably.        |
| Transact Wrap ISA                                                                                                    | Improved practice management - the Synaptic system has access to a wide range of data shat reduces the requirement for re-keying and reference to<br>sources. This reduces errors and streamlines the advice process, reducing the administration burden for firms, turning hours spent on research and report                                                                                                    | multiple Recorded as the "min gain, this represents one of the main calculations provided by the stochastic forecast, a "value at risk" measure (over 12 months), representing the<br>as into                                                                                                    |

Holdings can only be created one at a time, click on the first product you would like to create:

| Convert To Holding                                                                                                    |                                        |  |  |  |  |
|----------------------------------------------------------------------------------------------------|----------------------------------------|--|--|--|--|
| transac <sup>1</sup> GIA   undefined   +   transac <sup>1</sup> Transact Wrap ISA                                                                                                    |                                        |  |  |  |  |
| Holding Details<br>Underlying assets will have their 'number of units' calculated based on the fund weightings and initial h<br>field blank or with a '0' value will create underlying assets without the 'number of units' being populate<br>Initial Holding Value | olding value below. Leaving this<br>d. |  |  |  |  |
| £1,175,258.00                                                                                                    |                                        |  |  |  |  |
|                                                                                                    | ancel Convert To Holding               |  |  |  |  |

Enter the value of the holding.

Note: Leaving this field blank or with a '0' value will create underlying assets without the 'number of units' being populated.

# **Convert to Holding**

| Convert To Holding       |                                                                                                    |  |  |  |
|--------------------------|----------------------------------------------------------------------------------------------------|--|--|--|
|                          |                                                                                                    |  |  |  |
|                          | transac <sup>7</sup> GIA                                                                                                    |  |  |  |
| +                        | transact Wrap ISA                                                                                                    |  |  |  |
| Hole<br>Under<br>field b | ding Details<br>rlying assets will have their 'number of units' calculated based on the fund weightings and initial holding value below. Leaving this<br>plank or with a '0' value will create underlying assets without the 'number of units' being populated. |  |  |  |
| Initial<br>117           | Holding Value<br>75260                                                                                                    |  |  |  |
| 5                        | Cancel Convert To Holding                                                                                                    |  |  |  |

The Holding and it's underlying funds have been populated.

If you only have one holding to convert, click into the green success message to go to the newly created holding.

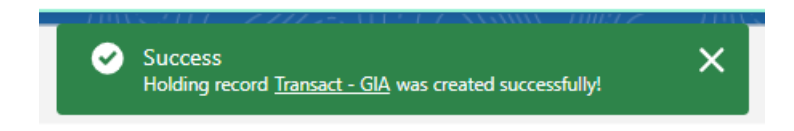

As we have another to convert, we will move on to creating the remaining holding.

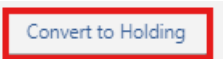

Our first holding has been greyed out to show it has been converted.

### Select the + button:

|              | Convert To Holding |                   |  |  |                           |  |
|--------------|--------------------|-------------------|--|--|---------------------------|--|
|              | transac            | GIA               |  |  |                           |  |
| ri <b>(+</b> | transac'1          | Transact Wrap ISA |  |  |                           |  |
| und          | defined            |                   |  |  | Cancel Convert To Holding |  |

As with the first holding above, enter Initial Holding Value and Convert To Holding.

Click the success message to navigate to the newly created holding:

| - 71044 | STATE ZZZZE, NETY CZ ARAMA DIBLIZ                                            | - 7000 |
|---------|------------------------------------------------------------------------------|--------|
| 0       | Success<br>Holding record <u>Transact Wrap ISA</u> was created successfully! | ×      |

The holding has been populated with details of the holding and it's underlying assets:

| Synaptic Pathways Her<br>Holding<br>Transact Wrap ISA                                                  | ne Paraplanner Access Centre Contacts 🗸 Research                                            | Q Sea                                               | rch<br>t Pathways Generic Funds ∨ Co                                   | nfiguration Fund Lists 🗸 Knowledge Base                                          | My Appi & Settings Valuations Income Analysis Research.<br>Request Valuation Risk Rate Holdm | Image: Second system Image: Second system Image: Second system Image: Second system   Image: Second system Image: Second system Image: Second system Image: Second system   Image: Second system Image: Second system Image: Second system Image: Second system   Image: Second system Image: Second system Image: Second system Image: Second system |
|----------------------------------------------------------------------------------------------------|---------------------------------------------------------------------------------------------|-----------------------------------------------------|------------------------------------------------------------------------|----------------------------------------------------------------------------------|----------------------------------------------------------------------------------------------|----------------------------------------------------------------------------------------------------|
| Client Holding Platform C<br>Susanna West Transact £                                                   | iurrent Value Current Risk Rating<br>11, 175,280.00                                         |                                                     | x 2:111 21 6                                                           | -) (to 91/1-) - 2 E []                                                           |                                                                                              | 111 - 11 - 11 (de 91)                                                                                                    |
| Details Underlying Assets                                                                              | Performance Settings Reviews                                                                | Transaction History                                 |                                                                        |                                                                                  | Weighting By Class Allocation                                                                |                                                                                                    |
| Name<br>Transact Wrap ISA<br>Provider Name<br>Transact<br>Status<br>Notional                           | Description<br>Type (Relic) Nome<br>Individual Savings Accounts (ISA)<br>Contract Reference | Product Name<br>Transact Wrap ISA<br>Valuation Type | Start Date<br>05/08/2024<br>Remaining Term<br>10<br>Rolling Term Basis | End Date<br>04/08/2034<br>Review Date<br>Last Modified Date<br>05/08/2024, 15:34 | O                                                                                            | 3997% - Clobal Bonds (er UK) 2926% - Global Equites (er UK) 153% - UK Cords Ronds 84% - UK Equites 455% - UK Corporate Bonds 21% - Emerging Markets Equites                                                                                                    |
|                                                                                                    |                                                                                             |                                                     |                                                                        |                                                                                  | Weighting By Funds                                                                           |                                                                                                    |
| Contributions (2)<br>2 items • Updated a few seconds ago                                               | Contributions (2)<br>2 Items - Updeted a few second ago                                     |                                                     |                                                                        |                                                                                  |                                                                                              |                                                                                                    |
| Contribution Id V Record Type V Frequency V Amount V Indexation V Indexation V Start Date V End Date V |                                                                                             |                                                     |                                                                        |                                                                                  |                                                                                              | _                                                                                                    |
| 1 <u>C-000191</u><br>2 <u>C-000192</u><br>4                                                            | Regular Monthly £150.00<br>Initial Single £9,620.01                                         | None<br>D                                           | 05/08/2024<br>05/08/2024                                               | 04/08/2034 V                                                                     |                                                                                              | 100.00% - Vanguard<br>LifeStrategy 40% Equity A Shares Acc                                                                                                    |
|                                                                                                    |                                                                                             | View All                                            |                                                                        |                                                                                  |                                                                                              |                                                                                                    |
| Withdrawals (1)                                                                                        |                                                                                             |                                                     |                                                                        | \$ - C <sup>4</sup> New                                                          |                                                                                              | K.N.                                                                                                    |

# Underlying Assets:

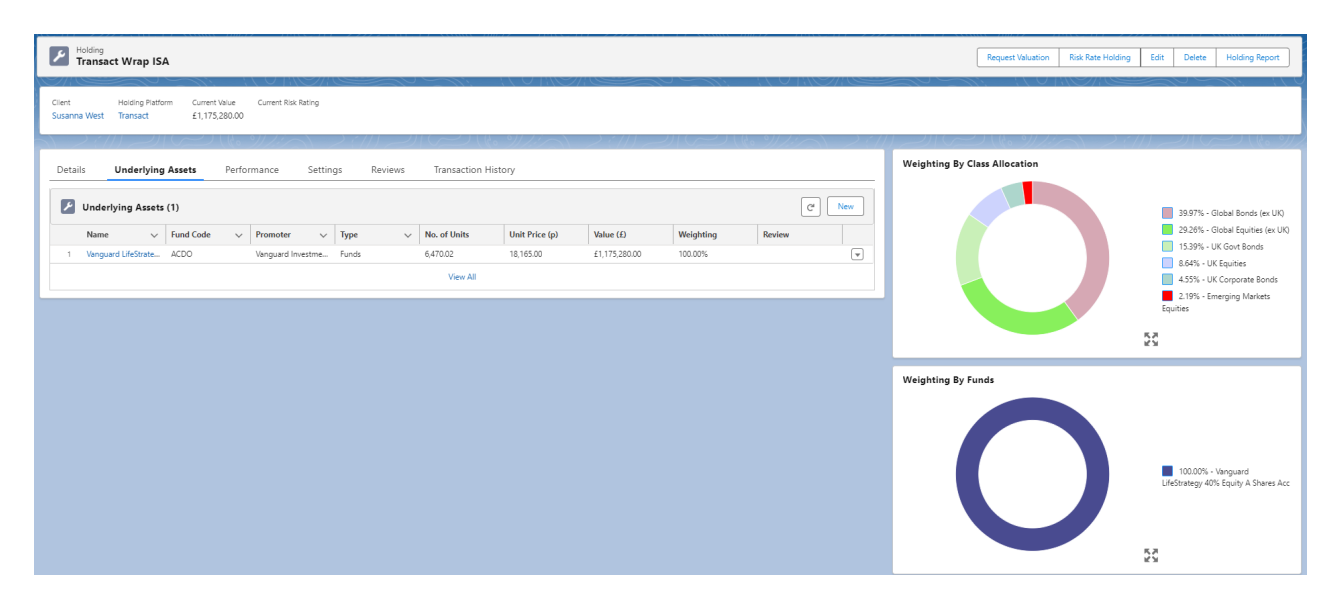